iNode **吴彭彭** 2024-05-30 发表

| 置步骤                                                                                                    |                                                          |                  |
|----------------------------------------------------------------------------------------------------|----------------------------------------------------------|------------------|
| 安卓手机安装方法                                                                                                    |                                                          |                  |
| 访问官网链接                                                                                                    |                                                          |                  |
| no://www.b2a.aom/an/Sarviaa/Daaumant Saftwara/Saftwara D                                                                                                    | ownload/IP                                               | Managamant/iNada |
| s.//www.nsc.com/cn/service/Document_Sonware/Sonware_D                                                                                                    | ownioau/ir                                               |                  |
| //C/?CHID=158280&v=612                                                                                                    |                                                          |                  |
|                                                                                                    |                                                          |                  |
|                                                                                                    |                                                          |                  |
|                                                                                                    |                                                          |                  |
| INode MC(于机各户端)                                                                                                    |                                                          | 相关方              |
| INOde MIC(于机各户端)                                                                                                    |                                                          | 相关产              |
| INODE MIC(于化各广端)<br>+ H3C, INode_MC, 7.3.28, for, Androidt发行版本設施本設施本設施本設施本設施                                                                                                    | 下級                                                       | 相关产              |
| INODE MIC(于化各广场)<br>+ H3C_INode_MC_7.3.28_for_Android版特版本33版本設用书。<br>+ H3C_INode_MC_7.3.27_for_Android版特版本33版本設用书。                                                                                                    | 下载                                                       | 相关产相关于           |
| INODE MIC(子化各一端)<br>・H3C_INode_MC_7.3.28_for_Android版特版本設版本設用书。<br>・H3C_INode_MC_7.3.27_for_Android版特版本設版本設用书。<br>・INode MC 7.3.16 for IOS 版本软件及说明书 [ssl vpn功能需要用产有自己的企业账号签名才能使用]。                                                                                                    | 下数<br>下数<br>下数                                           | 相关产相关于           |
| HNGODE MIC(子化各) / 第     HNGOLMC_7.3.28 for Androidt/#認本認識本證明书。     HNGC INOde MC_7.3.27 for Androidt/#認本認識本證所书。     iNode MC_7.3.16 for IOS 版本软件設證明书 [sel vpn功能需要用户有自己的企业集结签才能使用] =     iNode MC_7.3.15 for IOS 版本软件設證明书 [sel vpn功能需要用户有自己的企业集结签才能使用] =                                                                                                    | 下载<br>下载<br>下载<br>下载                                     | 相关产相关手           |
| HNGODE MIC(子化各) / 第6)     HNGC MIC(子化各) / 第6)     HNGC MIC(7-3.28, for Androidt发持能本設施本規則节。     HNGC MIC(7-3.27, for Androidt发持能本設施本規則节。     iNode MIC(7-3.16 for IOS 版本软件及说明书[ssl ypn功能需要用户背自己的企业规句签名才能使用] =     iNode MIC 7-3.16 for IOS 版本软件及说明书[ssl ypn功能需要用户背自己的企业规句签名才能使用] =     iNode MIC 7-3.16 for Android 版本软件及说明书。                                                                                                    | 下载<br>下载<br>下载<br>下载                                     | 相关产相关手           |
| INODE MIC(子化各广场)<br>H3C INode MC 7.3.28 for Android软件版本及版本说明书 =<br>H3C INode MC 7.3.27 for Android软件版本及版本说明书 =<br>iNode MC 7.3.15 for IOS 版本软件及说明书 [ssl vpn功能需要用户有自己的企业账号签名才能使用] =<br>iNode MC 7.3.15 for IOS 版本软件及说明书 =<br>iNode MC 7.3.2 for Android 版本软件及说明书 =                                                                                                    | 下载<br>下载<br>下载<br>下载<br>下载                               | 相关产相关手           |
| INODE MIC(子化各一%)<br>+H3C, INode_MC,7.3.28, for, Android软件版本及版本说明书。<br>+H3C, INode_MC,7.3.27, for, Android软件版本及版本说明书。<br>iNode MC,7.3.15 for iOS 版本软件及说明书[si vpn功能需要用户有自己的企业账号签名才能使用]。<br>iNode MC,7.3.16 for Android 版本软件及说明书。<br>iNode MC,7.3.2 for Android 版本软件及说明书。<br>iNode MC,7.3.2 for Android 版本软件及说明书。<br>iNode MC,7.3.2 for IOS 版本软件及说明书。                                                                                                    | 下载<br>下载<br>下载<br>下载<br>下载<br>下载<br>下载                   | 相关产相关手           |
| HISC [Node_MC_7.3.28, for Androidt货情能本33版本證明书 =     HISC [Node_MC_7.3.27, for Androidt货情能本33版本證明书 =     HISG [Node_MC_7.3.27, for Androidt货情能本33版本證明书 =     HISGe MC_7.3.16 for IOS 版本软件及證明书 [ssl vpn功能實現用中有自己的企业錄得签名才能使用] =     HISGe MC_7.3.16 for Android 版本软件及證明书 =     HISGe MC_7.3.2 for IOS 版本软件及證明书 =     HISGe MC_7.3.2 for IOS 版本软件及證明书 =     HISGe MC_7.3.2 for IOS 版本软件及證明书 =     HISGe MC_7.3.2 for IOS 版本软件及證明书 =     HISGe MC_7.3.2 for IOS 版本软件及證明书 =     HISGe MC_7.3.2 for IOS 版本软件及證明书 =                                                                                                    | 下載<br>下載<br>下載<br>下載<br>下載<br>下載                         | 相关产相关手           |
| HOGE MIC(子化各)一%     H3C(Node_MC.7.3.28 for Androidt/#認本認識本認所书。     H3C(Node_MC.7.3.27 for Androidt/#認本認識本認所书。     H3C(Node_MC.7.3.27 for Androidt/#認本認識本認所书。     iNode MC.7.3.16 for IOS 版本软件及说明书 [ssl vpn功能需要用户有自己的企业集得签考才能使用] =     iNode MC.7.3.2 for Androidt 版本软件及说明书。     iNode MC.7.3.2 for Androidt 版本软件及说明书。     iNode MC.7.3.2 for Androidt 版本软件及说明书。     iNode MC.7.3.2 for IOS 版本软件及说明书 ssl     iNode MC.7.3.45 for IOS 版本软件及说明书 ssl     iNode MC.7.1.45 for IOS 版本软件及说明书 ssl     iNode MC.7.1.45 for IOS 版本软件及说明书 ssl     iNode MC.7.1.45 for IOS 版本软件及说明书 ssl     iNode MC.7.1.45 for IOS 版本软件及说明书 ssl                                                                                                    | 下載<br>下載<br>下載<br>下載<br>下載<br>下載<br>下載<br>下載             | 相关产相关手           |
| HSC INOde MC(子化各)一%的     HSC INOde MC(子226 for Androidt/H能本及版本規則书面     HSC INOde MC(7.327 for Androidt/H能本及版本規則书面     iNode MC(7.3.16 for IOS 版本软件及说明书[ssl vpn功能需要用户有自己的企业规模签名才能使用]面     iNode MC(7.3.16 for Android 版本软件及说明书面     iNode MC(7.3.2 for Android 版本软件及说明书面     iNode MC(7.3.2 for Android 版本软件及说明书面     iNode MC(7.3.2 for IOS 版本软件及说明书面     iNode MC(7.3.2 for IOS 版本软件及说明书面     iNode MC(7.3.2 for IOS 版本软件及说明书面     iNode MC(7.3.3 for Android 版本软件及说明书面     iNode MC(7.3.3 for Android 版本软件及说明书面     iNode MC(7.3.3 for Android 版本软件及说明书面     iNode MC(7.3.3 版本软件及说明书面)     iNode MC(7.3.3 版本软件及说明书面)     iNode MC(7.3.3 版本软件及说明书面)                                                                                                    | 下載<br>下載<br>下載<br>下載<br>下載<br>下載<br>下載<br>下載<br>下載       | 相关产              |
| INCODE MIC(于化各广场)<br>H3C, Node_MC_7.3.28, for_Android软件版本及版本说明书。<br>H3C, Node_MC_7.3.27, for_Android软件版本及版本说明书。<br>H3C, Node_MC_7.3.16 for IOS 版本软件及说明书 [ssl vpn功能需要用户有自己的企业账号签名才能使用] =<br>iNode MC 7.3.16 for IOS 版本软件及说明书 [ssl vpn功能需要用户有自己的企业账号签名才能使用] =<br>iNode MC 7.3.2 for IOS 版本软件及说明书 =<br>iNode MC 7.3.2 for IOS 版本软件及说明书 =<br>iNode MC 7.3.4 for Android 版本软件及说明书 =<br>iNode MC 7.3.4 for Android 版本软件及说明书 =<br>iNode MC 7.3.4 for Android 版本软件及说明书 =<br>iNode MC 7.3.4 for Android 版本软件及说明书 =<br>iNode MC 7.3.3 for IOS 版本软件及说明书 [ssl vpn功能需要用户有自己的企业账号签名才能使用] =<br>iNode MC 7.1.38 for IOS 版本软件及说明书 =<br>iNode MC 7.3.3 for IOS 版本软件及说明书 [ssl vpn功能需要用户有自己的企业账号签名才能使用] =<br>iNode MC 7.3.3 for IOS 版本软件及说明书 [ssl vpn功能需要用户有自己的企业账号签名才能使用] =<br>iNode MC 7.3.3 for IOS 版本软件及说明书 [ssl vpn功能需要用户有自己的企业账号签名才能使用] =<br>iNode MC 7.3.3 for IOS 版本软件及说明书 [ssl vpn功能需要用户有自己的企业账号签名才能使用] =<br>iNode MC 7.3.3 for IOS 版本软件及说明书 [ssl vpn功能需要用户有自己的企业账号签名才能使用] =<br>iNode MC 7.3.3 for IOS 版本软件及说明书 [ssl vpn功能需要用户有自己的企业账号签名才能使用] =<br>iNode MC 7.3.3 for IOS 版本软件及说明书 [ssl vpn功能需要用户有自己的企业账号签名才能使用] =<br>iNode MC 7.3.5 for IOS 版本软件及说明书 [ssl vpn功能需要用户有自己的企业账号签名才能使用] =<br>iNode MC 7.3.5 for IOS 版本软件及说明书 [ssl vpn功能需要用户有自己的企业账号签名才能使用] =<br>iNode MC 7.3.5 for IOS 版本软件及说明书 [ssl vpn功能需要用户有自己的企业账号签名才能使用] =<br>iNode MC 7.3.5 for IOS 版本软件及识明书 [ssl vpn功能需要用户有自己的企业账号签名才能使用] =<br>iNode MC 7.3.5 for IOS 版本软件及识明书 [ssl vpn功能需要用户有自己的企业账号签名才能使用] =<br>iNode MC 7.3.5 for IOS 版本软件及识明书 [ssl vpn功能需要用户有自己的企业账号签名并能使用 =<br>INode MC 7.3.5 for IOS 版本件及识明书 [ssl vpn功能需要用户有自己的企业账号签名并能件 =<br>INode MC 7.3.5 for IOS 版本体件和目录 | 下载<br>下载<br>下载<br>下载<br>下载<br>下载<br>下载<br>下载<br>下载<br>下载 | 相关产相关于           |

| 。H3C_iNode_MC_7.3.28_for_Android软件版本及版本说明书 ▲                      | 下载 |    |
|-------------------------------------------------------------------|----|----|
| → H3C_iNode_MC_7.3.27_for_Android软件版本及版本说明书 🖬                     | 下载 | 相关 |
| → iNode MC 7.3.16 for iOS 版本软件及说明书【ssl vpn功能需要用户有自己的企业账号签名才能使用】 🖬 | 下载 |    |
| ■ iNode MC 7.3.15 for iOS 版本软件及说明书【ssl vpn功能需要用户有自己的企业账号签名才能使用】   | 下载 |    |
| → iNode MC 7.3.16 for Android 版本软件及说明书 🖬                          | 下载 |    |
| iNode MC 7.3.2 for Android 版本软件及说明书 ■                             | 下载 |    |
| 。iNode MC 7.3.2 for iOS 版本软件及说明书【ssl vpn功能需要用户有自己的企业账号签名才能使用】 e   | 下载 |    |
| → iNode MC 7.1.45 for Android 版本软件及说明书 🖬                          | 下载 |    |
| 。iNode MC 7.1.45 for iOS 版本软件及说明书【ssl vpn功能需要用户有自己的企业账号签名才能使用】 a  | 下载 |    |
| • iNode MC 7.1.39 版本软件及说明书 ▲                                      | 下戲 |    |
| 。iNode MC 7.1.38 for iOS 版本软件及说明书【ssl vpn功能需要用户有自己的企业账号签名才能使用】 🖬  | 下载 |    |
| → iNode MC 7.1.38 for Android 版本软件及说明书 🖬                          | 下载 |    |
| 。iNode MC 7.1.37 for iOS 版本软件及说明书【ssl vpn功能需要用户有自己的企业账号签名才能使用】 @  | 下载 |    |
| • iNode MC 7.1.37 for Android 版本软件及说明书 e                          | 下载 |    |
|                                                                   | 下载 |    |
| → iNode MC 7.1.36 for iOS 版本软件及说明书【ssl vpn功能需要用户有自己的企业账号签名才能使用】 ● | 下载 |    |
| iNode MC 7.1.35 版本软件及说明书      a     i                             | 下载 |    |

2、下载最新的版本

0

版本说明书中含适配的手机版本和支持的认证方式

# 2.1 Android版本iNode移动客户端运行环 境

Android 系统版本要求:

- Android 6.x
- Android 7.x
- Android 8.0
- Android 9.0
- Android 10.0
- Android 11.0
- HarmonyOS 2.0.0

| 3) 化为 P                                                                          | 10 手机在卸载 iNode 时,可能会在通知栏弹出                                                                                                    | 949      | M.M.                                          |
|----------------------------------------------------------------------------------|----------------------------------------------------------------------------------------------------|----------|-----------------------------------------------|
| a are to d                                                                       | the prover de faith annuel and the prover and the prover and the p |          | <ul> <li></li></ul>                           |
|                                                                                  | c装程厅正任即载 XXXXX" 的遗知,这个是 P10                                                                                                    | )        | • 支持证书以证                                      |
| 的系统E                                                                             | BUG, 无法点击消除, 只能重启手机消除或等                                                                                                    |          | • 支持能者检证的实证                                   |
| 44. 27. 64: 6                                                                    | a ma mainta                                                                                                    |          | <ul> <li>2.9693866</li> </ul>                 |
| 何承现日                                                                             | 15月11日月月末。                                                                                                    |          | <ul> <li>支持VPN用关注量机切换</li> </ul>              |
| )当前设                                                                             | 备厂商有很多预装应用,某些预装应用出厂时                                                                                                    |          | <ul> <li></li></ul>                           |
| 178 Adv &175 M                                                                   | 14.无处意思 了人的现在分词会接着接触的目标                                                                                                    |          | <ul> <li>SSLVPN进入实施系SMI中内建取用户在和增加度</li> </ul> |
| 口般标识                                                                             | 2.为永筑应用, 个会识别为亡女装本地应用和1                                                                                                    |          | <ul> <li>328 550, VPN PV6 10 g</li> </ul>     |
| 报服务器                                                                             | 8,只有更新之后才会被识别以及上报服务器。                                                                                                    |          | <ul> <li></li></ul>                           |
| Made                                                                             | 空秋后方时左系结古高语方应用图标 冷太耳                                                                                                    |          | <ul> <li></li></ul>                           |
| 25) iNode 安装后有时在系统桌面没有应用图称,这个是                                                   |                                                                                                    |          | <ul> <li>沈州 Portal Server IP 預設置</li> </ul>   |
| 系统问题                                                                             | 8,通过应用管理卸载应用再重新安装即可解决                                                                                                    | ŕ        | <ul> <li>238/2018/00100</li> </ul>            |
| 23.05                                                                            |                                                                                                    |          | <ul> <li>INHOIDEWHIE</li> </ul>               |
| 1-1,425.+                                                                        |                                                                                                    | PotalRA  | <ul> <li>2101328</li> </ul>                   |
| (26)在小米手机上,需要将iNode的通知权限改为重要才<br>能在系统杂面的iNode 图标上显示有信息数量的角标。<br>版本特性说明<br>1 网络接入 |                                                                                                    |          | <ul> <li>         大府上帝族常可     </li> </ul>     |
|                                                                                  |                                                                                                    |          | <ul> <li>BOK 支持 Purkel 无燃和以違</li> </ul>       |
|                                                                                  |                                                                                                    |          | <ul> <li></li></ul>                           |
|                                                                                  |                                                                                                    |          | • 资料端石地址                                      |
|                                                                                  |                                                                                                    |          | <ul> <li>支持1066月末里平</li> </ul>                |
|                                                                                  |                                                                                                    | WLANDE A | <ul> <li>支持 #YOD 快速詳摹</li> </ul>              |
|                                                                                  |                                                                                                    |          | <ul> <li>3280068</li> </ul>                   |
|                                                                                  |                                                                                                    | ENO#A.   | <ul> <li>         ・</li></ul>                 |
| 3 网络接                                                                            | 入特性列表                                                                                                    | 5.2 设备   | 管理                                            |
| 4.0                                                                              | • TROLWSE                                                                                                    | ****     | and the set of the set of the                 |
|                                                                                  | . THEREalts                                                                                                    | 表4 设备管   | 11里7月7至9月农                                    |
| _                                                                                | • TRENDANCE                                                                                                    | 9911     | 10                                            |
| ISL VPNIEA                                                                       | . 19848459                                                                                                    |          | <ul> <li>         文件设备注册     </li> </ul>      |
|                                                                                  | · Themiltical                                                                                                    |          | <ul> <li></li></ul>                           |
|                                                                                  | . TRATTENS                                                                                                    | 27.18    | <ul> <li>210-348*22</li> </ul>                |
|                                                                                  |                                                                                                    |          | <ul> <li> <b></b></li></ul>                   |
|                                                                                  |                                                                                                    |          |                                               |

3、下载安装包解压后选择自己需要的安装包传到手机安装即可

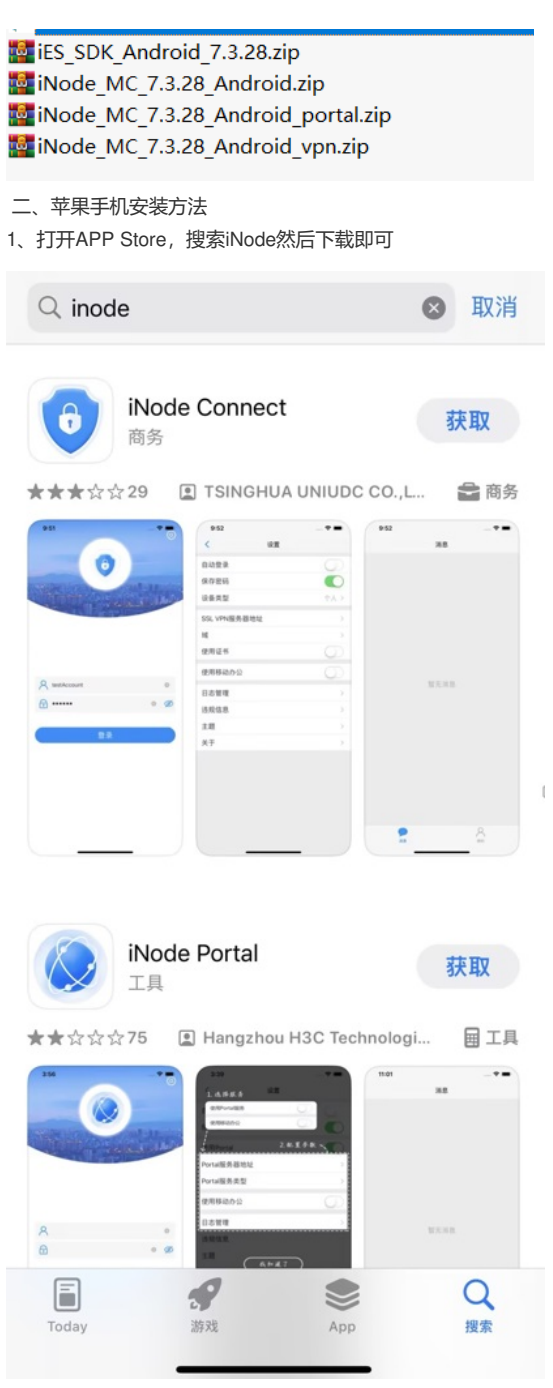

### 三、Windows/MAC OS/linux 安装inode案例

#### 1、下载安装包

https://www.h3c.com/cn/Service/Document\_Software/Software\_Download/IP\_Management/iNode/iNod e\_PC/?CHID=56726&v=612

### iNode PC(PC客户端)

|                                   |    | 相對 |
|-----------------------------------|----|----|
| → iNode PC 7.3 (E0630) 版本软件及说明书 🖬 | 下载 |    |
| → iNode PC 7.3 (E0626) 版本软件及说明书 🖬 | 下载 | 相對 |
| → iNode PC 7.3 (E0623) 版本软件及说明书 🖬 | 下载 |    |
| → iNode PC 7.3 (E0601) 版本软件及说明书 🖬 | 下载 |    |
| → iNode PC 7.3 (E0598) 版本软件及说明书 🖬 | 下载 |    |
| → iNode PC 7.3 (E0585) 版本软件及说明书 🖬 | 下载 |    |
| → iNode PC 7.3 (E0583) 版本软件及说明书 🔒 | 下载 |    |
| → iNode PC 7.3 (E0582)版本软件及说明书 🖬  | 下载 |    |
| → iNode PC 7.3 (E0558) 版本软件及说明书 🖬 | 下载 |    |
| → iNode PC 7.3 (E0570) 版本软件及说明书 🖬 | 下载 |    |
| → iNode PC 7.3 (E0548) 版本软件及说明书 🔒 | 下载 |    |
| → iNode PC 7.3 (E0538) 版本软件及说明书 🖬 | 下载 |    |
| → iNode PC 7.3 (E0536) 版本软件及说明书 🔒 | 下载 |    |
| → iNode PC 7.3 (E0528) 版本软件及说明书 🖬 | 下载 |    |
| → iNode PC 7.1 (E0313) 版本软件及说明书 🖬 | 下载 |    |
| → iNode PC 7.1 (E0312)版本软件及说明书 🖬  | 下载 |    |
| → iNode PC 7.1 (E0309)版本软件及说明书 🖬  | 下载 |    |
|                                   |    |    |

#### 2、参考官网案例安装

https://www.h3c.com/cn/Service/Document\_Software/Document\_Center/IP\_Management/H3C\_iNode/ H3C\_iNode/?CHID=66459&v=612

| 安装指导                                     |            |
|------------------------------------------|------------|
|                                          | 7          |
| → H3C iNode管理中心(XC系统)安装指导-5PW100         | 2023-12-22 |
| → H3C iNode智能客户端(XC系统)安装指导-5PW100        | 2023-12-22 |
| → H3C iNode智能客户端安装指导(Linux)-7.3-5PW105   | 2023-08-31 |
| → H3C iNode管理中心 (Linux) 安装指导-7.3-5PW101  | 2023-08-31 |
| → H3C iNode管理中心安装指导(Windows)-7.3-5PW104  | 2023-08-31 |
| → H3C iNode智能客户端安装指导(Windows)-7.3-5PW104 | 2023-07-17 |
| → H3C iNode智能客户端安装指导(macOS)-7.3-5PW102   | 2023-05-10 |
| → H3C iNode智能客户端安装指导(凝思磐石)-7.3-5PW100    | 2023-05-10 |
| → H3C iNode管理中心 (macOS) 安装指导-7.3-5PW100  | 2023-05-06 |
| → H3C iNode智能客户端安装指导(Linux)-7.3-5PW103   | 2023-05-06 |
|                                          | -          |
|                                          |            |

## 配置关键点

注: iNode不同版本适配的操作系统版本不一样,新版本的iNode适配的操作系统更多,需要根据操作系统版本选择合适的iNode版本,具体的需要查看对应的版本说明书